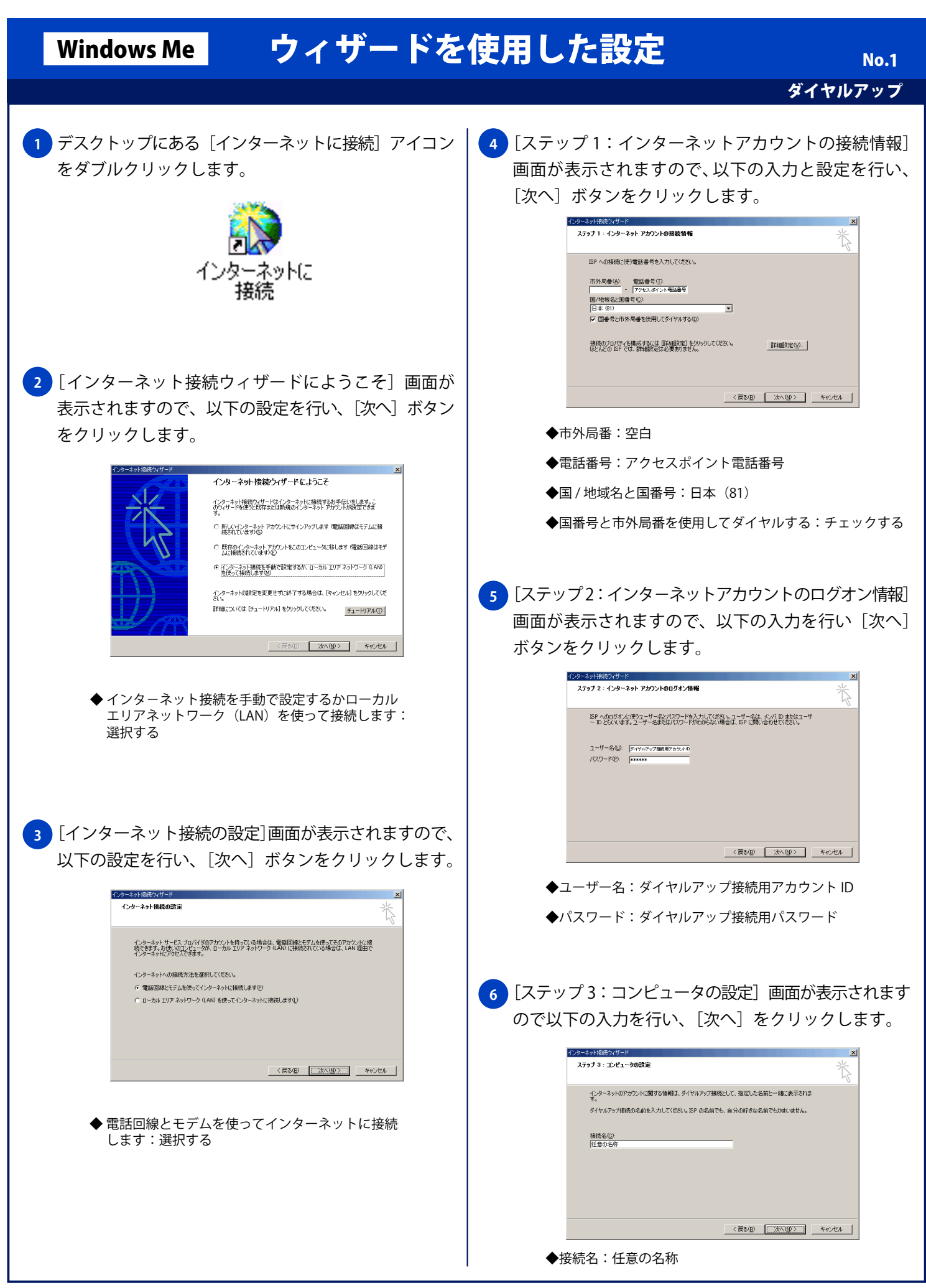

Copyright © 2002 FreeBit.Com Co.,Ltd. All Rights Reserved.

## Windows Me

## ウィザードを使用した設定

ダイヤルアップ

No.2

## 7 [インターネットメールアカウントの設定] 画面が表 示されますので以下の設定を行い「次へ」をクリック します。 インターネット接続ウィザ インターネット メール アカウントの設定 インターネット インターネット メール プログラムがインストールされています。 インターネット メール プログラムで、電子メ ール メッセージの送受信ができます。 インターネットメール、アカウントのセットアップを完了するには、アカウントとインターネットサービスプロパイ ダのサインアップを読む業ませ、重要な接続性種を取得してある必要があります。(×つかの借着が圧り ない場合は、インターネットサービスプロパイダに相談して(たさい。 インターネット メール アカウントを設定しますか? ດ ແມນ · (1(12(0)) 〈戻る(8) 次へ(10) 〉 キャンセル インターネットメールアカウントを設定しますか?: ◆いいえ:選択する ※[はい]を選択すると、Outlook Expressの設定ウィザードが開始 されます。Outlook Express の設定方法につきましては、メール ソフトのマニュアル欄をご覧ください。 8 [インターネット接続ウィザードを終了します] 画面 が表示されますので、[完了] ボタンをクリックして 設定を終了します。 × インターネット接続ウィザードを終了します インターネット接続ウィザードは正常に終了しました。 トレーンピューダはインターネットアカウントに接続できるように構成されま ウィザードを終了したら、デスクトップの [Internet Explorer] アイコンを ダブルクリックして、いつでもインターネッドに接続できます。 □ 今ずくインターネットに接続するにはここを選択し、「完了」をクリックしてください □ □ ウィザードを開じるには「完了」をクリックしてください。 〈戻る(日) 完了 キャンセル